软件相关 **闫宁** 2022-09-08 发表

#### 且网及说明

# 1配置需求或说明

1.1 适用产品系列

本手册适用于如下产品: V9 AC系列产品,包含: WX3500X。

### 1.2 配置需求及实现的效果

需要使用网线将PC和其中一个LAN口互联,PC配置同网段地址后,使用设备默认地址登录设备 管理页面。笔记本设备保持无线网卡状态禁用。 也可以在网络任意位置使用可通信终端登录设备WEB界面完成设备版本升级。

# 2 组网图

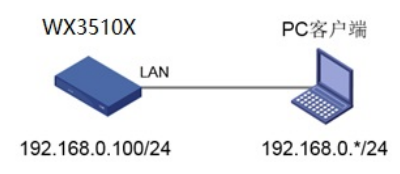

配置步骤

# 3 配置步骤

### 3.1 登录设备

设备默认的管理地址为192.168.0.100/24,并默认开启DHCP功能。可以将电脑直连设备LAN口 获取地址,然后登录设备WEB管理页面。也可以手动给电脑配置地址,方法参考如下:将电脑 设置为192.168.0.2/24地址后连接设备LAN口登录设备。IP地址配置方法:点击右下角电脑图标 >选择"打开网络和共享中心"。

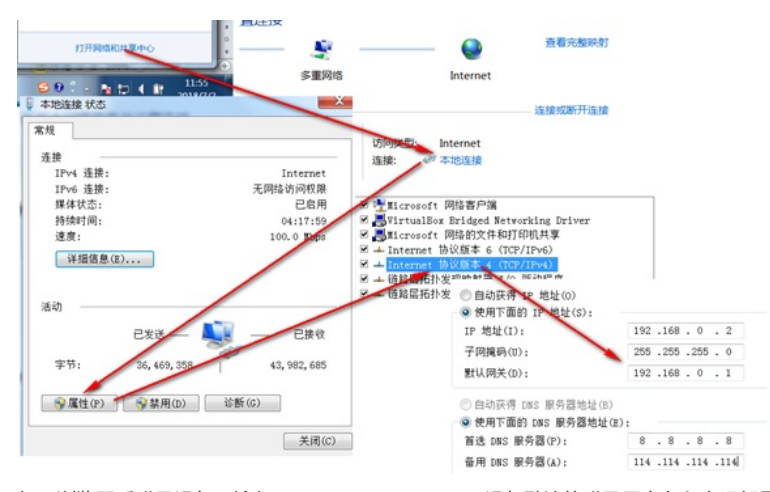

打开浏览器后登录设备, 输入: <u>http://192.168.0.100</u>, 设备默认的登录用户名和密码都是"admin"。

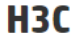

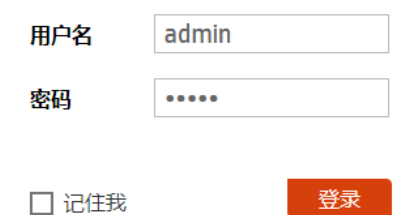

#### 3.2 备份配置

```
升级之前建议备份一下配置文件,在"系统">"设备管理">"配置文件"页面,点击"导出当前配置"
备份配置文件,如图所示。
```

| 快速配置 | > | 02-63-1A-CD | 192.168.0.11 | NA    | 8465-699   | 802.1x | 802.11ac | 0-00:34:40 |
|------|---|-------------|--------------|-------|------------|--------|----------|------------|
| 无线配置 | > |             |              |       |            |        |          |            |
| 网络配置 | > | 日志          | 事件日志         | 设置    |            |        |          |            |
| 网络安全 | > | 资源          | 时间段          |       |            |        |          |            |
| 系统   | ~ | 文件管理        | 文件管理         |       |            |        |          |            |
| 工具   | > | License管理   | License配置    | 获取DID | License和特性 | 压缩     |          |            |
|      |   | <b>设备管理</b> | 管理员          | 系统设置  | 配置文件 软     | 件更新 重  | 店 关于     | 14         |

| 系统>设备管理>配置文件       |   |  |  |  |  |  |  |  |
|--------------------|---|--|--|--|--|--|--|--|
| 保存当前配置 导出当前配置 导入配置 |   |  |  |  |  |  |  |  |
| 查看当前配置             | > |  |  |  |  |  |  |  |